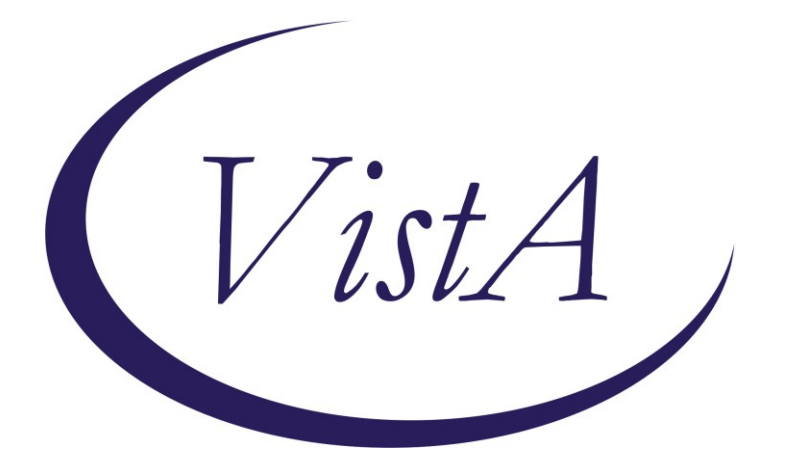

Update \_2\_0\_315

# **Clinical Reminders**

## VA-CONFIRMATION OF MALIGNANCY Install Guide

January 2023

Product Development Office of Information Technology Department of Veterans Affairs

| Table of Contents |   |
|-------------------|---|
| INTRODUCTION      | 1 |
| INSTALL DETAILS   | 2 |
| INSTALL EXAMPLE   | 2 |
| Post Installation | 5 |

# Introduction

The purpose of this dialog is to ensure confirmation of all elements of a newly diagnosed malignancy by a second pathologist (excluding primary basal cell carcinoma and squamous cell carcinoma of the skin) that impact clinical management. Each PLMS Service Chief is responsible for ensuring the process of the second pathologist who confirms the new malignancy to review the entire component of the malignant diagnosis. This procedure may be used in both conventional histopathology as well as telepathology. This procedure only applies to cases signed out at a VHA facility by credentialled and privileged pathologists.

### The exchange file contains the following components:

### TIU TEMPLATE FIELD

WORD PROCESSING LARGE REQUIRED DATE (\*) WORD PROCESS (REQUIRED)

## HEALTH FACTORS

VA-PLMS INVASION EXTENT BY REVIEW PATH CONFIRMED NO VA-PLMS INVASION EXTENT BY REVIEW PATH CONFIRMED YES VA-PLMS INVASION EXTENT CONFIRMED BY REVIEW PATH N/A VA-PLMS MALIGNANCY BY REVIEW PATH CONFIRMED NO VA-PLMS MALIGNANCY BY REVIEW PATH CONFIRMED YES VA-PLMS MALIGNANCY CONFIRMATION [C] VA-PLMS MARGIN STATUS BY REVIEW PATH CONFIRMED N/A VA-PLMS MARGIN STATUS BY REVIEW PATH CONFIRMED NO VA-PLMS MARGIN STATUS BY REVIEW PATH CONFIRMED YES VA-PLMS METASTASIS STATUS BY REVIEW PATH CONFIRMED N/A VA-PLMS METASTASIS STATUS BY REVIEW PATH CONFIRMED NO VA-PLMS METASTASIS STATUS BY REVIEW PATH CONFIRMED YES VA-PLMS PATHOLOGIST ORIGINAL VA-PLMS PATHOLOGIST REVIEWING VA-PLMS SPECIMEN ACCESSION VA-PLMS STATION NUMBER ORIGINAL VA-PLMS STATION NUMBER REVIEWING VA-PLMS TUMOR GRADE BY REVIEW PATH CONFIRMED N/E VA-PLMS TUMOR GRADE BY REVIEW PATH CONFIRMED NO VA-PLMS TUMOR GRADE BY REVIEW PATH CONFIRMED YES VA-PLMS TUMOR TYPE BY REVIEW PATH CONFIRMED N/E VA-PLMS TUMOR TYPE BY REVIEW PATH CONFIRMED NO VA-PLMS TUMOR TYPE BY REVIEW PATH CONFIRMED YES VA-REMINDER UPDATES [C] VA-UPDATE 2 0 315

#### **REMINDER SPONSOR**

OFFICE OF PATHOLOGY AND LABORATORY MEDICAL SERVICE (PLMS)

#### **REMINDER DIALOG**

VA-PLMS CONFIRMATION OF MALIGNANCY

#### **REMINDER TERM**

VA-REMINDER UPDATE\_2\_0\_315

#### **REMINDER TAXONOMY**

VA-PLMS CPT 80505 VA-PLMS CPT 80504 VA-PLMS CPT 80503

## **Install Details**

This update is being distributed as a web host file. The address for the host file is: https://REDACTED/UPDATE\_2\_0\_315.PRD

Installation:

This update can be loaded with users on the system. Installation will take less than <mark>5</mark> minutes.

## **Install Example**

To Load the Web Host File. Navigate to Reminder exchange in Vista

| CFE  | Create Exchange File Entry          | LHF | Load Host File                    |
|------|-------------------------------------|-----|-----------------------------------|
| CHF  | Create Host File                    | LMM | Load MailMan Message              |
| CMM  | Create MailMan Message              | LR  | List Reminder Definitions         |
| DFE  | Delete Exchange File Entry          | LWH | Load Web Host File 🛛 🔥            |
| IFE  | Install Exchange File Entry         | RI  | Reminder Definition Inquiry 🛛 📝 🚽 |
| IH   | Installation History                | RP  | Repack 🛛 📃                        |
| Sele | ct Action: Next Screen// LWH Load   | Web | Host File                         |
| Inpu | t the URL for the .prd file: https: | 11  | /UPDATE_2_0_315.PRD               |

At the <u>Select Action</u>: prompt, enter <u>LWH</u> for Load Web Host File At the <u>Input the url for the .prd file</u>: prompt, type the following web address: <u>https://REDACTED/UPDATE\_2\_0\_315.PRD</u>

You should see a message at the top of your screen that the file successfully loaded.

| 443   | UPDATE_2_0_315 VA-PLMS            |        |                             |     |
|-------|-----------------------------------|--------|-----------------------------|-----|
|       | CONFIRMATION OF MALIGNANCY        |        |                             |     |
| 444   | UPDATE_2_0_316 VA-BREAST          |        |                             |     |
|       | CANCER RISK ASSESSMENT            |        |                             |     |
| 445   | UPDATE_2_0_317 VA-CAREGIVER       |        |                             |     |
|       | TEMPLATE UPDATES                  |        |                             |     |
| 446   | UPDATE_2_0_318 VA-WHS             |        |                             |     |
|       | WELL-BEING SIGNS UPDATE           |        |                             |     |
| 447   | UPDATE_2_0_319 VA-RPS VIRTUAL     |        |                             |     |
|       | REALITY CREATIVE ARTS THERAPY     |        |                             |     |
| +     | + Next Screen - Prev Screen       | ??     | More Actions                | >>> |
| CFE   | Create Exchange File Entry        | LHF    | Load Host File              |     |
| CHF   | Create Host File                  | LMM    | Load MailMan Message        |     |
| CMM   | Create MailMan Message            | LR     | List Reminder Definitions   |     |
| DFE   | Delete Exchange File Entry        | LWH    | Load Web Host File          |     |
| IFE   | Install Exchange File Entry       | RI     | Reminder Definition Inquiry |     |
| IH    | Installation History              | RP     | Repack                      |     |
| Selec | t Action: Next Screen// IFE Inst  | all Ex | xchange File Entry          |     |
| Enter | a list or range of numbers (1-698 | ): 44; | 3                           |     |

Search and locate an entry titled UPDATE\_2\_0\_315 VA-PLMS CONFIRMATION OF MALIGNANCY in reminder exchange.

At the **Select Action** prompt, enter **IFE** for Install Exchange File Entry

Enter the number that corresponds with your entry UPDATE\_2\_0\_315 VA-PLMS CONFIRMATION OF MALIGNANCY.

(*In this example it is entry 443. It will vary by site*). The date of the exchange file should be 02/02/2023.

| Description:                                                                                                    |     |
|----------------------------------------------------------------------------------------------------|-----|
| The following Clinical Reminder items were selected for packing:<br>REMINDER DIALOG<br>VA-PLMS CONFIRMATION OF MALIGNANCY |     |
| REMINDER TERM<br>VA-REMINDER UPDATE_2_0_315                                                                               |     |
| Keywords:                                                                                                    |     |
| Components:                                                                                                    |     |
| + Enter ?? for more actions                                                                                               | >>> |
| IA Install all Components IS Install Selected Component<br>Select Action: Next Screen// IA Install all Components         |     |

At the <u>Select Action</u> prompt, type <u>IA</u> for Install all Components and hit enter. Select Action: Next Screen// <u>IA</u> Install all Components

You will see several prompts, for all new entries you will choose **I to Install** For components that already exists but the packed component is different, choose **O to Overwrite.**  You will be promped to install the reminder dialog component (VA-PLMS

**CONFIRMATION OF MALIGNANCY**. You will choose to install all even though some components may have an X to indicate that they exist.

| Packed | l reminder dialog: VA-PLMS CONFIRMATION OF MALIGNANCY           | NATIONAL DIA  | LOG]   |
|--------|-----------------------------------------------------------------|---------------|--------|
| Item   | Seq. Dialog Findings                                            | Туре          | Exists |
| 1      | VA-PLMS CONFIRMATION OF MALIGNANCY                              | dialog        |        |
| 2      | 5 VA-PLMS CONFIRMATION OF MALIGNANCY VERSION<br>Finding: *NONE* | element       |        |
| 3      | 10 VA-PLMS CMC SPECIMEN ACCESSION                               | element       |        |
|        | Finding: VA-PLMS SPECIMEN ACCESSION (HEALTH FAC                 | FOR)          | X      |
| 4      | PXRM COMMENT                                                    | prompt        | Х      |
| 5      | 15 VA-PLMS CMC STATION NUMBER                                   | element       |        |
|        | Finding: VA-PLMS STATION NUMBER ORIGINAL (HEALTH                | H FACTOR)     | Х      |
| 6      | PXRM COMMENT                                                    | prompt        | Х      |
| 7      | 20 VA-PLMS CMC ORIGINAL PATHOLOGIST                             | element       |        |
|        | Finding: VA-PLMS PATHOLOGIST ORIGINAL (HEALTH F/                | ACTOR)        | X      |
| +      | + Next Screen - Prev Screen ?? More Actions                     |               |        |
| DD I   | Dialog Details DT Dialog Text IS Ins                            | stall Selecte | d      |
| DF I   | Dialog Findings DU Dialog Usage QU Qu:                          | it            |        |
| DS [   | Dialog Summary IA Install All                                   |               |        |
| Selec  | : Action: Next Screen// IA Install All                          |               |        |

At the <u>Select Action</u> prompt, type <mark>IA</mark> to install the dialog. Install reminder dialog and all components with no further changes: <mark>Yes</mark>

| Packe | d remi | nder dialog:                  | VA-PLMS          | CONFIRMA  | TION OF | - MALIO | GNANCY     | [NATION  | AL DIA  | LOG]     |
|-------|--------|-------------------------------|------------------|-----------|---------|---------|------------|----------|---------|----------|
| VA-PL | MS CON | FIRMATION OF                  | MALIGNA          | NCY (remi | nder di | ialog)  | insta      | lled fro | om exch | ange fil |
| Item  | Seq.   | Dialog Findi                  | ngs              | ,         |         | 07      |            | ٦        | Гуре    | Exists   |
| 1     | VA-    | PLMS CONFIRMA                 | TION OF          | MALIGNAN  | CY      |         |            | di       | lalog   | Х        |
| 2     | 5 VA   | -PLMS CONFIRM<br>Finding: *NC | IATION O<br>DNE* | F MALIGNA | NCY VEF | RSION   |            | ele      | ement   | x        |
| 3     | 10 V   | A-PLMS CMC SF                 | PECIMEN          | ACCESSION |         |         |            | ele      | ement   | х        |
|       |        | Finding: VA-                  | PLMS SP          | ECIMEN AC | CESSION | I (HEAL | TH FA      | CTOR)    |         | х        |
| 4     | PXRM   | COMMENT                       |                  |           |         |         |            | ý pr     | rompt   | Х        |
| 5     | 15 V.  | A-PLMS CMC ST                 | ATION N          | UMBER     |         |         |            | ele      | ement   | x        |
|       |        | Finding: VA-                  | PLMS ST          | ATION NUM | BER ORI | GINAL   | (HEAL      | TH FACTO | DR)     | Х        |
| 6     | PXRM   | COMMENT                       |                  |           |         |         |            | pr       | rompt   | Х        |
| 7     | 20 V   | A-PLMS CMC OF                 | IGINAL           | PATHOLOGI | ST      |         |            | ele      | ement   | x        |
|       |        | Finding: VA-                  | PLMS PA          | THOLOGIST | ORIGIN  | VAL (HE | EALTH      | FACTOR)  |         | Х        |
| +     | +      | Next Screen                   | - Pre            | v Screen  | ?? Mc   | ore Act | tions      |          |         |          |
| DD    | Dialog | Details                       | DT               | Dialog Te | xt      | ]       | IS I       | nstall § | Selecte | d        |
| DF    | Dialog | Findings                      | DÜ               | Dialog Us | age     | (       | <u>o</u> U | uit      |         |          |
| DS    | Dialog | Summary                       | IA               | Install A | 11      |         |            |          |         |          |
| Selec | t Acti | on: Next Scre                 | en// Q           |           |         |         |            |          |         |          |

After completing this dialog install, you will type **Q**.

| Description:                                                     |    |
|------------------------------------------------------------------|----|
| The following Clinical Reminder items were selected for packing: |    |
| REMINDER DIALOG                                                  |    |
| VA-PLMS CONFIRMATION OF MALIGNANCY                               |    |
| REMINDER TERM                                                    |    |
| VA-REMINDER UPDATE_2_0_315                                       |    |
| Keywords:                                                        |    |
| Components:                                                      |    |
| + + Next Screen - Prev Screen ?? More Actions >                  | >> |
| IA Install all Components IS Install Selected Component          |    |
| Select Action: Next Screen// q Q                                 |    |
| Select Action: Next Screen// q Q                                 |    |

You will then be returned to this screen. At the Select Action prompt, type Q.

Install complete.

# **Post Installation**

1. Make the Dialog template available to be attached to a Personal or Shared template or to be able to attach the dialog to a progress note title.

Select Reminder Managers Menu <TEST ACCOUNT> Option: **CP** CPRS Reminder Configuration CA Add/Edit Reminder Categories

- CL CPRS Lookup Categories
- CS CPRS Cover Sheet Reminder List
- MH Mental Health Dialogs Active
- PN Progress Note Headers
- RA Reminder GUI Resolution Active

TIU Template Reminder Dialog Parameter

- DEVL Evaluate Coversheet List on Dialog Finish
- DL Default Outside Location
- PT Position Reminder Text at Cursor
- LINK Link Reminder Dialog to Template
- TEST CPRS Coversheet Time Test
- NP New Reminder Parameters
- GEC GEC Status Check Active
- WH WH Print Now Active

Select CPRS Reminder Configuration <TEST ACCOUNT> Option: **TIU** TIU Template Reminder Dialog Parameter

Reminder Dialogs allowed as Templates may be set for the following:

| 1 | User    | USR | [choose from NEW PERSON]      |
|---|---------|-----|-------------------------------|
| 3 | Service | SRV | [choose from SERVICE/SECTION] |

| 4 | Division | DIV | [SALT LAKE CITY]           |
|---|----------|-----|----------------------------|
| 5 | System   | SYS | [NATREM.FO-SLC.MED.VA.GOV] |

Enter selection: **5** Choose the appropriate number for your site. Your site may do this by System or other levels. The example below uses SYSTEM level.

Setting Reminder Dialogs allowed as Templates for System: NATREM.FO-SLC.MED.VA.GOV Select Display Sequence: **?** 

388 VA-COVID-19 TELEPHONE FOLLOW-UP389 VA-SRA-CONSULT RESPONSE (D)

When you type a question mark above, you will see the list of #'s (with dialogs) that are already taken. Choose a number **NOT** on this list. For this example, 390 and 391 are not present so those numbers can be used.

Select Display Sequence: **390** Are you adding 390 as a new Display Sequence? Yes// **YES** 

Display Sequence: 390// <Enter> Clinical Reminder Dialog: VA-PLMS CONFIRMATION OF MALIGNANCY reminder dialog NATIONAL ...OK? Yes// Yes

3. Setup of Note Title (optional).

The note title to create to associate with this template is: **PATHOLOGY MALIGNANCY CONFIRMATION** 

VHA Enterprise Standard Title: PATHOLOGY NOTE

You can add this to the appropriate document class.

**Note:** Comprehensive information on Creating new Document Classes and Titles can be found beginning on page 54 of the TIU/ASU Implementation Guide at the following link: <u>http://www.va.gov/vdl/documents/Clinical/CPRS-</u> <u>Text Integration Utility (TIU)/tium.pdf</u>

#### 4. Associate the reminder dialogs with the note titles in CPRS

In CPRS, open the Template Editor, expand Document Titles, select the appropriate folder (if applicable), then click New Template (top right-hand corner).

| Edit Action Tools                                                                                                    |                                         |            |                                                        | Bew Template                                                                         |
|----------------------------------------------------------------------------------------------------|-----------------------------------------|------------|--------------------------------------------------------|--------------------------------------------------------------------------------------|
| phared Templates                                                                                                    | Shared Template Prop                    | intes      |                                                        |                                                                                      |
| v 🖉 Document Titles                                                                                                    | <ul> <li>&gt; 3 My Templates</li> </ul> |            | Nage: PATHOLO                                          | GY HAUGNARCY CONFIRMATION                                                            |
| BATHROUGHY MULDIANACH COMPRIMATION     CARE COORDINATION COMPLEXITY X38558 MENT TOOL     CARE COORDINATION COMPLEXITY X38558 MENT TOOL     CARE COORDINATION COMPLEXITY X38558 MENT     CARE CONTRACT CONTRACT CONTRACT CONTRACT     CARE CONTRACT CONTRACT CONTRACT     CONTRACT CONTRACT CONTRACT     CONTRACT CONTRACT |                                         |            | Template Type:                                         | Reminder Dalog ~                                                                     |
|                                                                                                    |                                         |            | Reminder Dialog:                                       | Va-Pims Confirmation Of Maligna ×                                                    |
|                                                                                                    | Copy                                    |            | Clarke                                                 |                                                                                      |
|                                                                                                    |                                         |            | <ul> <li>Hide Items in<br/>Templates Drager</li> </ul> | Dialog Properties<br>Display Only                                                    |
| BONGTAL DIVIDE ASSESSMENT BY SOCIAL WORK CONSULT RESULT     ULFE-SUSTAINING TREAT VENT     CONSULT RESULT     CONSULT RESULT     CONSULT RESULT                                                                                                    | •                                       |            | Egclude from<br>Group Bollesplate                      | Only Show First Line     Indent Dialog Items     One Item Only     Hide Dialog Items |
| - Stabute Televitral Imaging Consult Report<br>- Studie PREVENTION SAFETY PLAN                                                                                                    |                                         |            | a (a) Number of Ba                                     | nk Lines to insert                                                                   |
| 2 Hide Inactive                                                                                                    | P + Delete X 2 Hide (nactive P          | # Delete X | Contraction Define on Define                           | C. 6864                                                                              |
|                                                                                                    |                                         |            |                                                        |                                                                                      |
| Edit Shared Templates Singer Template Notes                                                                                                    |                                         |            | 0                                                      | K Cancel Apply                                                                       |

Type in the following information: Name: **PATHOLOGY MALIGNANCY CONFIRMATION** Template Type: **Reminder Dialog** Reminder Dialog: **VA-PLMS CONFIRMATION OF MALIGNANCY** 

Next, type in the Associated Title name — then click Apply.